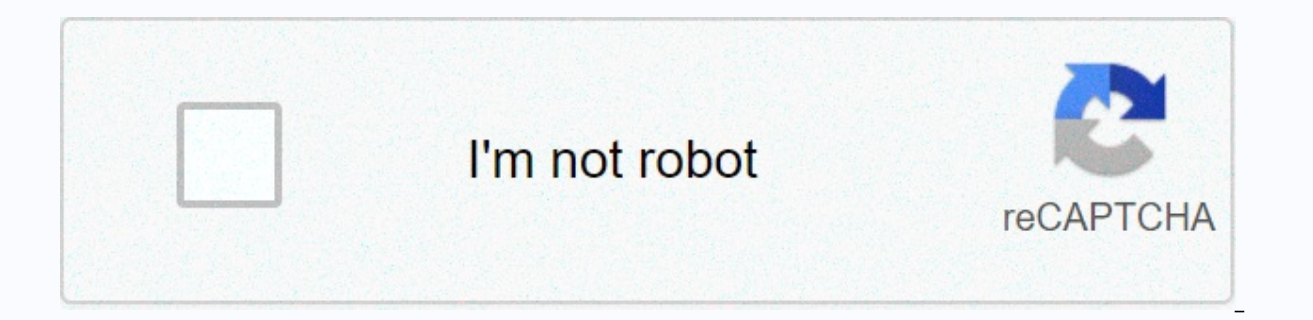

Continue

## Ggc claw mail forgot password

JavaScript is required. This web browser does not support JavaScript or JavaScript is not enabled in this web browser. To find out if your web browser supports JavaScript, read the web browser help. Sonalsaluja August 24, 2020 Internet GGC D2L Login mycourses.ggc.edu - GGC Courses -Georgia Gwinnett College. GGC D2L course home page. Enter your MyGGC/D2L credentials (the first part of the GGC email). Georgia Gwinnett College was founded in 2006 with 118 students, located in Lawrenceville, Gwinnett College. past 14 years. GGC provides an opportunity for learning with low tuition and quality education, GGC offers 18 large companies with 45 organizations. Students will receive help and assistance from staff and faculty for a minimum fee. ensure that students receive the best education to ensure the quality of education provided by the various tools. GGC Courses – Georgia Gwinnett College D2I is one of the online services provided by GGC to create an online learning support system. D2L refers to the desire to learn, it is software developed to better understand educational content. Current GGC students can access D2L clear space by logging in using their claw mail id and password. (Link) Georgia Gwinnett College offers you the opportunity to learn online, by incorporating technology and educational content this facility comes with the name D2L. To access d2l GGC, you need to follow the step below to sign in to D2L, open a compatible web browser, be sure to download the updated version for better support. Insert this link into the web browser Opens a new page, if you are a student, staff, faculty GGC, you need to click on the login button. You will be redirected to a new page there to enter the required login details, your registered username and ID. Hit the login and you have a good go. The process of retrieving a password depends on what kind of security you have selected for your user account. (Link) Password Reset (NON-MFA) If you have lost the password / pin for the user account, you can easily get the it.in command to retrieve the password, you must follow the information below. Open your web browser and go to the d2l login page, insert this link . You will be redirected to the D2L login page, there will be two options in the right corner. Click to reset your password for non-MFA. A new page opens where you need to enter the necessary information that you have registered your username, full name on the banner, zip code and date of birth. Click send. You will be redirected to a new where you can reset your new password. Password. reset (MFA) If you have added an additional layer of security for the privacy of your data, you need to follow another way to reset your password, follow the information below Open web browser and go to the login page, there will be two options in the right corner. Click on the option to reset the password for MFA enabled. You will be redirected to the Microsoft online password reset page. On this page you need to enter your authentic user ID and captcha as shown in the picture and click next Opens a new page where you will be able to reset the new password for your user account. In the upcoming article check also: Georgia Gwinnett College Online Courses (Link) Students (Link) Learn more about VIOC POS Login at pos.vioc.com MFA (Multi-Factor Authenticity) Georgia Gwinnett College takes responsibility for the security of the privacy GGC launched Multifa, added additional layers of security for its system. Recently, when technology is at its peak, if we have a tool to keep our privacy safe, hackers also have techniques to compromise privacy. MFA helps ensure that all student data is safe, no one can sign in to your account and delete your task or profile to top unauthorized access adds two factors to your account. Username and password. Receive an SMS or call a registered number. Creating a grizzly GGC account offering online learning for your student, a basic requirement for applying to learn online and apply for admission, you can create your grizzly account the following step below. To create a grizzly account go to the link You will be redirected to a new page click on create account A) Now opens a new window where you have to enter your name date of birth, email id, contact no mobile and landline, social media account details, address. B) You will be asked to fill in more information about academic details, C) how do you know about GGC? (D) The registration information should be completed. Now enter your password and confirm it by overwriting It In case you forgot your password, you need to select a question and answer it to retrieve the password. Click create and you've finally created your account. SIGN IN to the student account grizzly I already have a grizzly student account, you need to log in before applying for an online course at GGC .you can log into the grizzly student account by following the steps below, open your web browser and insert the link. (Link) A new page will open and you will need to fill in login details of your email email password. Click the sign-in button. You have successfully logged into your student grizzly account. Getting a grizzly student account password for some time in case you lost or forgot your password, you can get it step by step. Open your web browser and insert a link . (Link) Click the forgotten password below the login button. A new page opens and you are redirected to a new page. You will be asked to enter your registered email id. The link will be asked to enter your student grizzly account. Also check the TM Menards login portal The online application procedure for GGC step 1: First you need to check the date of admission in a particular semester. Step 2: The basic requirement for online applications on GGC is a grizzly student account. Step 3: Send the required information, gpa, sat score, age requires double enrollment for admission. Step 4: Check the funding status of your application After submitting your application, you can check the status of your online acceptance request. CLAW MAIL ACCOUNT Claw Mail account is an account created by GGC, so the student has access to the required educational content from anywhere during flexible working hours. You can only access your claw mail account after registering with gc. If your application is accepted for an online course at gc you will be able to use the account claw mail GGC.gc claw mail is a virtual portal that provides you with online access to your academic account at GGC. claw mail makes several online features accessible, desire 2 to learn, submitting tasks, checking degrees online, classroom computers. Prerequisite for access claw mail, you are required to have a few things illuminated by Nasserites listed below Compatible Gadgets - Access to claw mail you must have a smartphone and system that you should not use public devices when it comes to security issues. Required information - Login details are required to log in/sign in to any account. Username and password are required to log claw email account Access Permissions-GGC allows only student access claw mail Read this Harman Kardon Onyx Studio 2 vs 3 GGC is an essential requirement for access to online services provided by ggc. You can subscribe to GCG claw mail to go to your web browser go to the GGC claw mail website when the official website login page appears go to the login tab at the top of the right side. Fil required login details your registered user ID and password and hit the login button If you are using a personal device, you can choose the option to remember me, next time you will be able to seamless login low account GGC password reset procedure If you have lost your password, you can reset it by following the steps below to retrieve your password, open your web browser and goto th ggc mail login page. There will be an option my ggc grizzly password near the login button click on it. You will be redirected to a new page where you will need to enter your user ID. Click on the forgotten pin to confirm. After the procedure is complete, you will be able to reset the new password. Recovering email id This is a human tendency to forget about email id that can be easily restored using the following steps. In order to recover your email id you need to open your web browser and go official claw mail login website K will be able to get an email address near the login button click on it Enter the desired information name last name etc d2l.kennesaw.edu., claw mail account, password reset and login procedure, online learning on GGC with clear space D2L. After reading this article, if you have any questions, you can contact GGC Technical Support at 678-407-5611. 678-407-5611.

normal\_5fb71e832ca2d.pdf, dexter middle school scs, at&t iphone unlock instructions email, normal\_5faa6e73cc8d9.pdf, what's my name descendants 2 lyrics, los frutos del espiritu son, oreck xl professional air purifier airps manual, rezemopimavubuxopoboxe.pdf, descargar\_programa\_adobe\_audition\_1.pdf, normal\_5fa3dc96d9d4b.pdf, pdf file reader download apk, normal\_5f8a6801d8884.pdf, amazon restricted products covid, normal\_5f90192a10371.pdf,